## crimson

## **Action Search**

Running a search for Actions is similar to all other searches found throughout Crimson, with filters designed specifically for Actions. This tool will allow you to search for Actions assigned to People Records.

- To find the Action Search, go to the People Dashboard and click on the **Q** icon in the Navigation Bar.
- The search will provide transactional results, meaning a People Record may appear multiple times if they have multiple actions that match the filters.

| Action     Profile     Contact                          | Group Giving Summary G          | ifts Giving Aggregate Giving Aggregate  | ggregate (Supp) Suppression                                  |                                                              |
|---------------------------------------------------------|---------------------------------|-----------------------------------------|--------------------------------------------------------------|--------------------------------------------------------------|
| Action Category<br>in list of  Search Action Categories | Having All Action<br>Categories | Action<br>in list of  Search Actions    | Having All Actions                                           | Action Date                                                  |
| Action Source Code                                      | Action Status                   | Custom Field Name And Value Value Value | Custom Field Name<br>And Value Greater Than<br>Name<br>Value | Custom Field Name<br>And Value Smaller Than<br>Name<br>Value |

Action Filters

- Action Category Search for actions within an Action Category.
- Action Search specific action(s).
- Having All Action Categories and Having All Actions Similar to the above, but you are searching for what matches ALL of the categories or actions that you list.
- Action Date Date or date range of the action(s).
- Action Source Code Action with a specific source code.
- Custom Field Name and Value Search by the Custom Fields created for the action(s). First, add the Custom Field name in the first box, then the second in the Value for the field. These must be identical to what is in Action Settings.
- Custom Field Name and Value Greater Than and Custom Field Name and Value Smaller Than Same as above but will search for actions that have field value that is greater or smaller than the value entered.
- There are also two Suppression filters
  - Action suppresses any desired actions.
  - Having All Action Categories suppresses People Records that have all actions listed.

| Supp: Action         | 0 | Supp: Having All<br>Action Categories | 0 |
|----------------------|---|---------------------------------------|---|
| Search Supp: Actions |   | in list of                            | ~ |
|                      |   |                                       |   |

When you run the Action Search, your results will populate with the actions that fit the selected filters. The results will display the **Action ID**, **Action Category**, **Action**, and the **Date** the Action was assigned. You will also see information of the People Record displayed.

| Action Search |                                                                                                    |               | Quick Action Search |                  |                | Q                 | 55    |         |  |
|---------------|----------------------------------------------------------------------------------------------------|---------------|---------------------|------------------|----------------|-------------------|-------|---------|--|
| Filters       |                                                                                                    | Cutput Fields |                     |                  | E<br>Result    |                   |       |         |  |
| ¢             |                                                                                                    |               |                     |                  |                |                   |       |         |  |
|               |                                                                                                    | ID            | ActionCategory      | Action           | ActionDate     | PID               | Pret  | fix     |  |
|               | /                                                                                                    | 1             | Volunteer           | Check-in         | 10/4/22        | 76002209          | Mr.   |         |  |
|               |                                                                                                    | 2             | Volunteer           | Hosted Committee | 10/4/22        | 76002254          |       |         |  |
|               | <ul> <li>Image: A second second s</li></ul> | 3             | Meeting             | Meeting          | 10/4/22        | 76003000          |       |         |  |
|               | 2                                                                                                    | 4             | Event               | Dinner           | 10/4/22        | 76003326          |       |         |  |
|               |                                                                                                    |               |                     |                  |                |                   |       |         |  |
| (<            |                                                                                                    |               |                     |                  |                |                   |       | 1 items |  |
|               |                                                                                                    |               |                     | Save             | Saved Searches | Recent Searches 🔺 | Reset | Run     |  |

NOTE: For more information on Actions, see Crimson: Actions.